# Steps to Activate Your Personal **MyChart** Account

### Step 1

- Go to: mountcarmelhealth.com/mychart
- Click the purple **Sign Up Now** button

## Step 2

#### I DO have an Activation Code:

- Enter the Activation Code you received in the letter at your appointment check-in
- Enter date of birth using requested format (mm/dd/yyyy)
- Click on the **NEXT** button and proceed

|                                                                                                    | Ver en Español                                                      |
|----------------------------------------------------------------------------------------------------|---------------------------------------------------------------------|
| Please Identify Yourself<br>Exp 1<br>All dots are required.<br>WyChart Actendant Code<br>Code and the analysis of the analysis of the ana | No Activation Code?                                                 |
| Trentation is  Trentation is  The State Parameters International Tests  The State Parameters International Tests  The State Parameters  The State Parameters  The State Param                                                                                                    | ngchar <sup>9</sup> konselfort tas tystems<br>Carponiko 9 1389-2013 |

### I DO NOT have an Activation Code:

- Click the **SIGN UP ONLINE** on the right side of the *Please Identify Yourself* page button located under "No Activation Code?" on the *Please Identify Yourself* screen
- Select "Match Yourself with Our Records" and complete the form and CAPTCHA spam prevention on the next page.

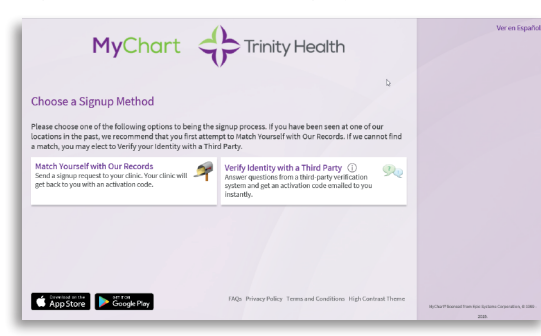

An Activation Code letter will be sent to the email you've provided. Once received, return to this step and complete the "I DO have an Activation Code" section above.

If you are unable to match with our records, please try the "Verify Identity with a Third Party" option. After completing the form, you will be prompted to answer identity verification questions and CAPTCHA spam prevention.

## Step 3

- Create a MyChart<sup>®</sup> ID
- Must be 8 to 30 characters long and is not case sensitive
- Create a password (must be typed twice)
- Must be different than your MyChart ID
  Must be 8 to 30 characters long and is case sensitive
- Choose a security question and create a security answer

For your security and ease of use, select a MyChart ID and a Password that is easy for you to remember and impossible for anyone else to guess.

You will need to enter your MyChart ID and Password in the appropriate boxes (see Step 6 below) every time you access your MyChart account.

**Note:** Do not use your Activation Code as your MyChart ID.

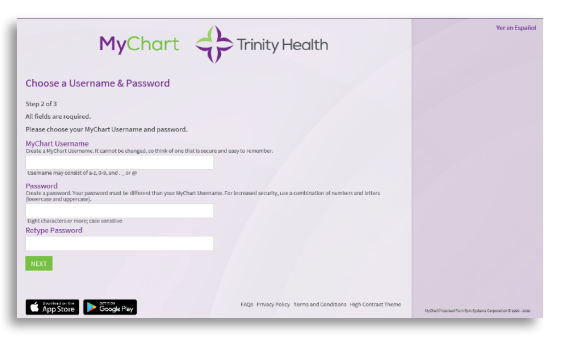

### Step 4

- Read the Terms and Conditions
- You must agree to the Terms and Conditions to use MyChart by clicking the **ACCEPT** button
- Terms and Conditions will display each time you log on to MyChart unless you check the box marked "please do not show this page" next time

| To proc                                                                                                    | eed, you must agree to the following conditions governing the use of this Web site.                                                                                                    |  |  |  |  |
|----------------------------------------------------------------------------------------------------|----------------------------------------------------------------------------------------------------|--|--|--|--|
| WELCOME                                                                                                    |                                                                                                    |  |  |  |  |
| Welcome to our website (the "She"). Your compliance with these Terms of Use / Online Privacy ("Terms of Use") is a condition to your use of<br>the Site. If you do not agree to be bound by the Terms of Use, promptly cells this Site. |                                                                                                    |  |  |  |  |
| If you have any questions rego<br>is at the bottom of this webpap<br>obtained your portal enrollmee<br>limitation, the files, document<br>download through the Patient<br>part, except for purposes author                              | uning this point website, your account or any other quartised, paleous review the Foldent First (Fight Tell) (applied (Fight Strength)) (applied (Fight Strength)) (applied (Fight Stre                    |  |  |  |  |
| MEDICAL ADVICE DISCLAIMER                                                                                                    |                                                                                                    |  |  |  |  |
| THE CONTENT OF THE PATIEN<br>GRAPHICS AND DTHER VISUAL<br>DIAGNOSIS, TREATMENT OR RE<br>PROFESSIONALS WITH ANY QUI<br>MEDICAL CONDITIONS, DOLLARS                                                                                       | T PORTAL, INCLUDING WITHOUT LINITATION, TECT, COPY, ALDO, VIECO, PHOTOGRAPHS, LLUSTANTIONS,<br>S, IS FOR HERIOBRANDIA EUROPESSICAL VIELD DES NOT CONSTITUTE PROFESSION MEDICAL ADVICE,<br>S CONNENDATIONS OF ANY MIND, YOU SHOULD ALWAYS SEEK THE <i>EDVICE</i> OF QUALIFIED HEATH CARE.<br>ESTINDIS OR CONCELEDIS YOU MAY HARE REGARDING YOUR INNOVALIA. IN YOURANTION, MEEDS AND MY<br>FOR CON MISSIONGRAPHICAL ADVICES IN THE CARDING YOUR INNOVALIA. IN YOURANTION, MEEDS AND MY<br>FOR CON MISSIONGRAPHICAL ADVICES IN THE CONTROL OF THE CONSTITUTE PROFESSION. MEDICAL ADVICE,<br>FOR MISSIONGRAPHICAL ADVICES IN THE CARDING YOUR INNOVALIA. INFORMATION, MEEDS AND MY<br>FOR CON MISSIONGRAPHICAL ADVICES IN THE CONTROL OF THE CONSTITUTE PROFESSION OF THE CONTROL OF THE CONTROL OF THE CONSTITUTE PROFESSION OF THE CONTROL OF THE CONTROL OF THE CONT |  |  |  |  |
|                                                                                                    | 🞇 Please do not show this page next time                                                                                                    |  |  |  |  |
|                                                                                                    | LICCOM, DECIDIO                                                                                                    |  |  |  |  |

## Step 5

The next time you visit **mychart.trinity-health.org**, you will enter your MyChart ID and your Password to access your MyChart account.

• Make sure that you save your MyChart ID in a secure place

**Note:** You can bookmark or add the above URL to your favorites.

| Onli<br>pandem | ne appointment scheduling availability is currently lim<br>nic. Please call your provider's office to schedule an app | ited to h | elp our practices better respond to the COVID-19<br>tilf you are not able to online. For more information | You have been logged out    |
|----------------|----------------------------------------------------------------------------------------------------|-----------|----------------------------------------------------------------------------------------------------|-----------------------------|
|                |                                                                                                    | Password  |                                                                                                    |                             |
| -              | Communicate with your doctor                                                                                          | WR.       | Access your test results                                                                                  | Sign in                     |
| -              | Get answers to your medical questions from the comfort of your own home                                               |           | No more waiting for a phone call or letter - view your<br>results and your doctor's comments within days  | Forget Username? Forget Per |
| 0-             | Request prescription refills                                                                                          | alasia.   | Manage your appointments                                                                                  | New Oser?                   |
|                | Send a refill request for any of your refillable<br>medications                                                       |           | View details of your past and upcoming appointments                                                       | Sign up now                 |
|                |                                                                                                    |           |                                                                                                    | Pay As Cuest                |
|                |                                                                                                    |           |                                                                                                    | Guest Estimates             |